# 臺灣學術倫理教育資源中心操作手冊

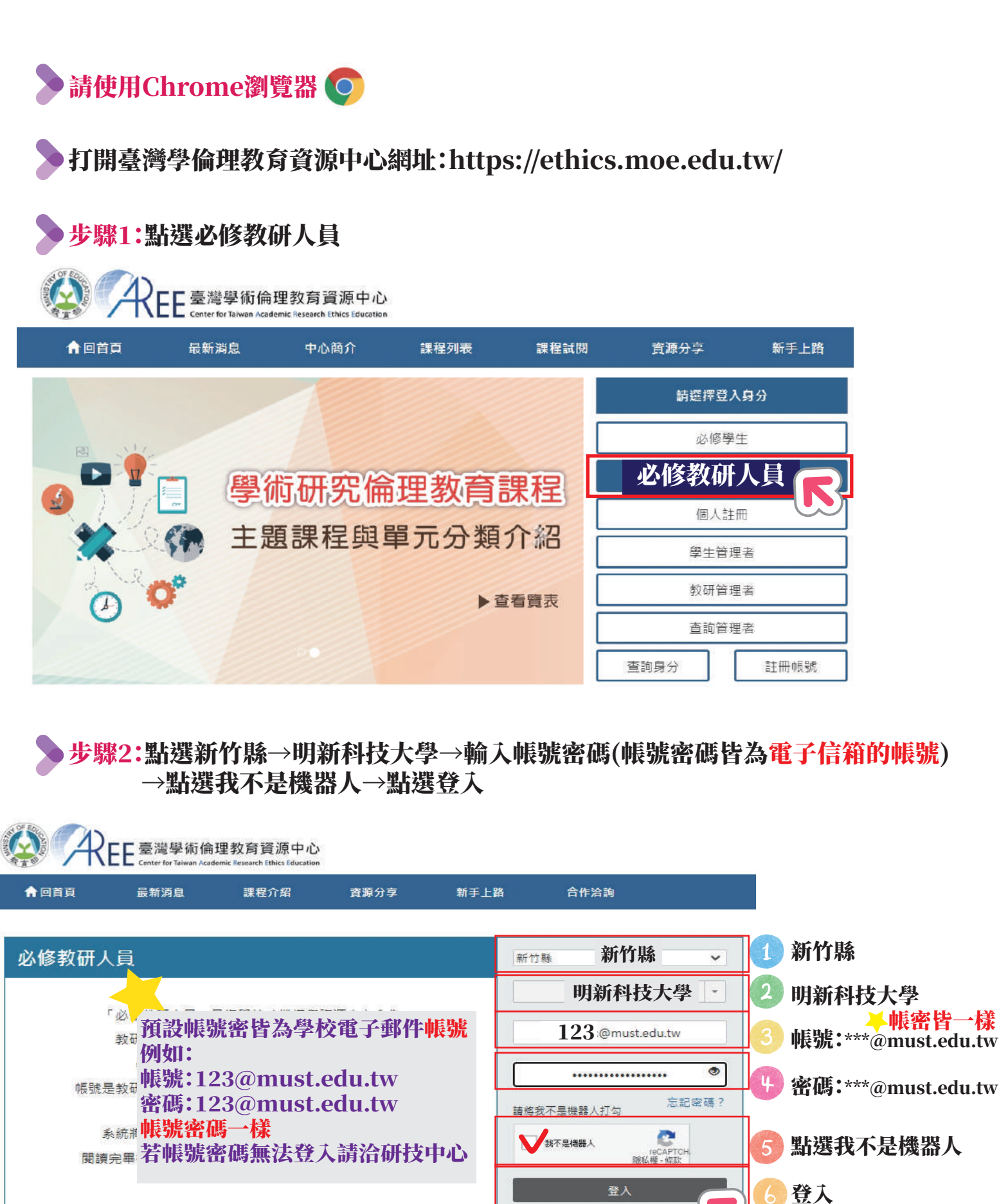

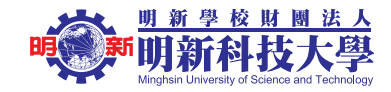

> 步驟3:請輸入身分證後3碼(若無跳出此步驟可略過)

請填寫您的身分識碼

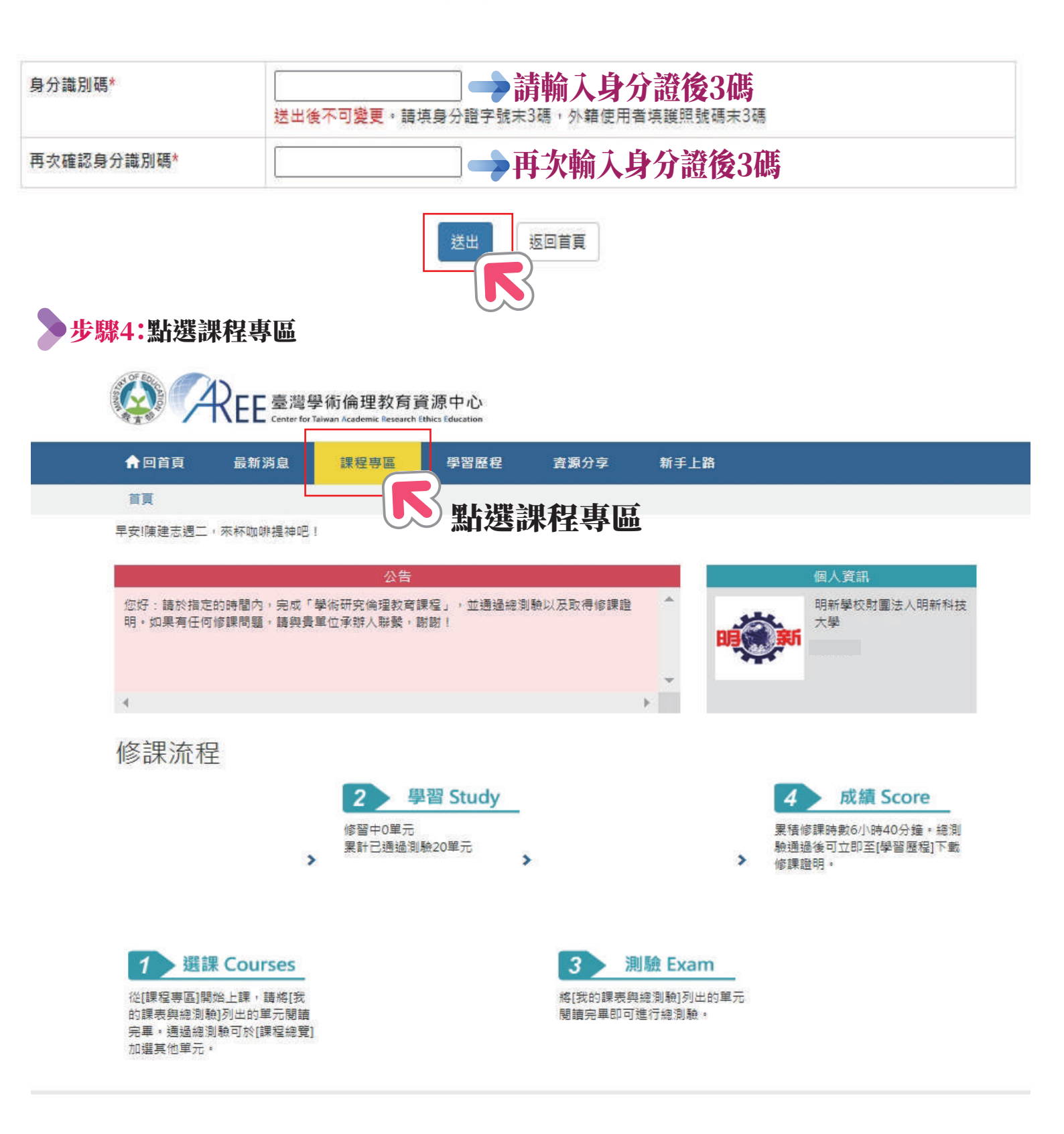

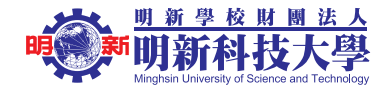

步驟5:彈跳視窗跳出提醒通知,點選確定。

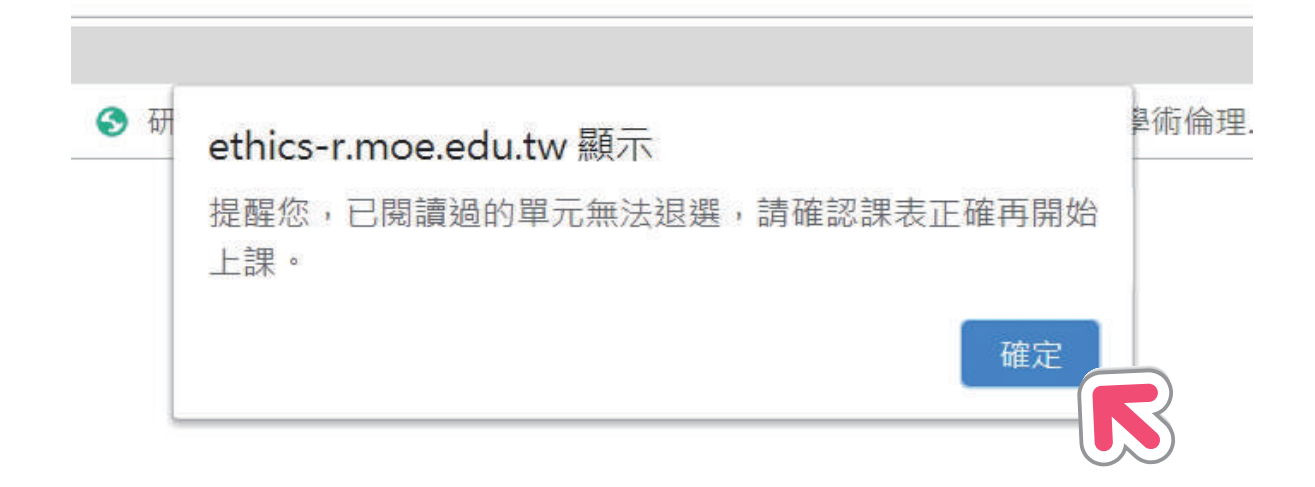

#### 步驟6:點選課程總覽

|                           | 學術倫理教育<br>for Talwan Academic Research | 資源中心<br>Ethics Education                             |                      |                              |                 |                |
|---------------------------|----------------------------------------|------------------------------------------------------|----------------------|------------------------------|-----------------|----------------|
| 回首頁 最新消息                  | 課程専區                                   | 學習歷程                                                 | 資源分享                 | 新手上路                         |                 |                |
| <b>江夏 / 課程専區</b>          |                                        |                                                      |                      |                              |                 |                |
| 程專區<br>躍總覽<br>素20<br>推薦課程 | 2<br>魚」將課程全部閱讀<br>教研人<br>本套課程          | <sup>寶完里,通過總測</sup><br>員推薦課程<br><sup>供23個單元,全部</sup> | 驗即可取得時數並<br>修單並通過總測驗 | 並下載修課證明。課程习<br>,可獲得時數7小時40分銷 | ∑限閱讀時<br>至之修課證明 | 間,但每個單元提供<br>。 |
| 主題課程                      |                                        |                                                      |                      |                              |                 | ➡加選全部課程        |
| 大學部核心課程                   | 單元名稱                                   |                                                      |                      |                              |                 | 加選單元           |
| 大學部進階核心課程                 |                                        | 0101_研究倫                                             | 理定義與內涵               |                              |                 |                |
| 研究所核心課程                   |                                        | 核心單元                                                 |                      |                              | 簡介              | 己加選            |
| 教研人員推薦課程                  |                                        | \$2                                                  |                      |                              |                 |                |
| IRB/REC相關課程               |                                        | 0102_研究倫                                             | 建專業規範與個人             | 責任                           |                 |                |
| 單元分類                      |                                        | 2 核心單元                                               |                      |                              | 簡介              | 已加選            |
| 核心單元                      |                                        | <b>○</b> 0102 Ⅲ世格                                    | 明みたたた日本師             | **                           |                 |                |
| 教研人員單元                    | ANR -                                  |                                                      | 时期期代                 | 東                            | 8× ^.           |                |
| 生物醫學                      | NOSA FR                                | · 校心里元                                               |                      |                              | 個71             | 口加選            |
| 法律                        |                                        |                                                      | F究行為:定義與類            | 型                            |                 |                |
| 入田學                       |                                        | 核心單元                                                 |                      |                              | 簡介              | 已加選            |
| L'ALT                     |                                        |                                                      |                      |                              | 1000            |                |
| 人類學                       | N N N                                  |                                                      |                      |                              |                 |                |
| 人類學<br>教育與社會科學            | - No 1                                 | 0105_不當研                                             | F究行為:捏造與簒            | 改資料                          |                 |                |

步驟7:課程總覽拉至最下方點選全部課程加選18門(含)以上之課程 (一門課為20分鐘,須加選18門課方能達到6小時)

|        | 課程專區<br>課程總覽 我的課表與總測驗<br>您目前無法加選單元。請至「我的課表 | 全部課程                                   | ➡加選全部課程         |                                                                           |
|--------|--------------------------------------------|----------------------------------------|-----------------|---------------------------------------------------------------------------|
|        | 智慧選課                                       | 単元名稱                                   | 加選單元            |                                                                           |
|        | 推薦課程<br><b>主題課程</b>                        | 0117_認識學術誠信<br>核心單元                    | 簡介 己加選          |                                                                           |
|        | 大學部核心課程 大學部進階核心課程                          |                                        | 簡介 己加選          |                                                                           |
|        | 研究所核心課程<br>教研人員推薦課程<br>IRB/RFC/相關課程        | 0301_不當研究行為案例剖析(上)<br>生物醫學             | 簡介 加選           | 2 點選加選選段                                                                  |
| 1<br>點 | 単元分類                                       | 0302_不當研究行為案例剖析(下)<br>生物醫學             | 箇介 加選           | 自行加選18門課<br>備註:<br>若老師研究計畫領域涉及                                            |
| 選全並    | 核心單元<br>教研人員單元                             | 0303_研究中之知情同意<br>生物醫學                  | 簡介 加選           | 人類行為研究與人體研究<br>建議選取IRB/REC相關課程<br>研究倫理送審時相關時數可被認列<br>(認列規定須依各研究倫理送審委員會為主) |
| 『課程    | 生物醫學<br>法律                                 | 0304_易受傷害族群研究之倫理議題(I)<br>生物醫學          | 簡介 加選 <b>大学</b> |                                                                           |
|        | 心理學       人類學       約夯血计会科學                | 0305_易受傷害族群研究之倫理議題(II)<br>生物醫學         | 簡介 加選           |                                                                           |
|        | 電機資訊                                       |                                        | 药人 加速           |                                                                           |
|        | 實驗動物<br>公共衛生                               | 0306_研究倫理委員會(IRB)之角色與功能<br>(上)<br>生物醫學 |                 |                                                                           |
|        |                                            | 0307_研究倫理委員會(IRB)之角色與功能<br>(下)         | 簡介加選            |                                                                           |

生物翠碧

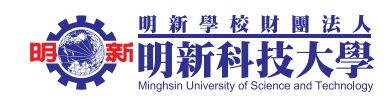

## ▶ 步驟8:加選完18門課程後→回到最上端點→選我的課表與總測驗

|                                      | REE 臺灣學            | 學術倫理教育賞<br>Taiwan Academic Research I | 資源中心<br>thics Education |                      |               |        |         |
|--------------------------------------|--------------------|---------------------------------------|-------------------------|----------------------|---------------|--------|---------|
| 脅回首頁                                 | 最新消息               | 課程專區                                  | 學習歷程                    | 資源分享                 | 新手上路          |        |         |
| 首頁 / 課程專                             |                    |                                       |                         |                      |               |        |         |
| 課程雲區<br>課程總度 我<br>回選後請至「我<br>如遇後請至「我 | 的課表與總測驗<br>的課表與總測驗 | 將課權全部閱讀                               |                         |                      |               | 艮閱讀時間  | 間,但每個單元 |
| 智慧                                   | 憲選課                | 教研人                                   | 肙推薩課程                   |                      |               |        |         |
| 推薦課程                                 |                    | 本套課程                                  | 共23個單元,全部               | 。<br>修單並通過總測驗,       | 可獲得時數7小時40分鐘之 | Z修課證明  |         |
| 主题                                   | 夏課程                |                                       |                         |                      |               | I      | ➡加選全部課程 |
| 大學部核心調                               | 限程                 | 單元名稱                                  |                         |                      |               |        | 加選單元    |
| 大學部進階根                               |                    |                                       | 0101_研究條                | 福建定義與內涵              |               |        |         |
| 研究所核心調                               | 程                  | 0,6                                   | 核心單元                    |                      |               | 簡介     | 己加選     |
| 教研人員推薦                               | 朝課程                | X                                     | \$2                     |                      |               |        |         |
| IRB/REC相關                            | 課程                 |                                       | 0102_研究#                | 論理專業規範與個人            | 責任            |        |         |
| 單元                                   | 元分類                |                                       | を核心単元                   |                      |               | 簡介     | 己加暹     |
| 核心單元                                 |                    | × • 1                                 | ▲ 0103 研究は              | 神的み広想新趣み             | ±             |        |         |
| 教研人員單分                               | ŝ                  |                                       | #A#=                    | 0/ENJ2X113/76+C/(2X) |               | 節合     | 戸加渡     |
| 生物醫學                                 |                    | NOM PER                               |                         |                      |               | 1997/1 |         |
| 法律                                   |                    |                                       | 0104_不富田                | ff究行為:定義與類]          | 핖             |        |         |
| 心理學                                  |                    | <b>X</b>                              | 核心單元                    |                      |               | 簡介     | 已加選     |
| 人類學                                  |                    |                                       | -                       |                      |               |        |         |
|                                      |                    |                                       | 0105 天常丹                | Fの行為・提進機會:           | 対象判           |        |         |
| 教育與社會科                               | 學                  | 1 mg                                  | 0100_4181               |                      | 以具119         |        |         |

## ▶ 步驟9:進入我的課表與總測驗後→點選各單元課程→進入課程修習

| 課程專區                                                                                                  |                        |   |
|----------------------------------------------------------------------------------------------------|------------------------|---|
| 課程總覽 我的課表與總測驗                                                                                         |                        |   |
| 本次共修習18個單元,已修習完單0個單元,尚未修習完單18個單元,通過總測驗可獲得時數<br>已修習過的單元無法退選,已通過總測驗的單元可到「學習歷程」很習。<br>如果課表有重複的單元,請點此重整条統 | ጷ <mark>6小時0分鐘・</mark> |   |
| 甲元名稱                                                                                                  | 修課日期                   |   |
| 0117_認識學術誠信                                                                                           | 退選                     |   |
| 0206_注意掠袭性期                                                                                           | 退選                     |   |
| 1301_非生靈類研究計畫申請倫理審查的行政建議與相關疑問                                                                         | 退選                     |   |
| 0301_不當研究行為案例剖析(上)                                                                                    | 退選                     |   |
| 0302_不當研究行為案例剖析(下)                                                                                    | 返選                     |   |
| 0303_研究中之知情同意                                                                                         | 退選                     |   |
| 0702_文獻資料的來源與蒐尋                                                                                       | 返選                     |   |
| 0703_研究中常見之著作權手護案例分析                                                                                  | 退選                     |   |
| 0709_知情同意的不同形式                                                                                        | 退選                     |   |
| 0801_網路使用行為研究中之倫理相關議題                                                                                 | 退選                     |   |
| 0803_使用群眾外包進行學術研究的倫理講題                                                                                | 退選                     |   |
| 0804_資訊科技興新型知信同意                                                                                      | 退選                     |   |
| 0901_口語研究的倫理考量                                                                                        | 退選                     |   |
| 0905_語言學跨醫學研究入門檻:認識大學倫客會與醫院倫客會                                                                        | 退選                     |   |
| 1401_師生願係:案例探討                                                                                        | 退選                     |   |
| 1701_學位論文相關的著作權問題                                                                                     | 退選                     |   |
| 0119_不富研究行為及學術寫作技巧                                                                                    | 退選                     | p |
| 0116_研究資料管理概述                                                                                         | 退羅                     | Ц |

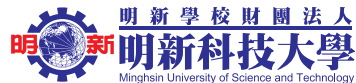

您尚未將課表內的單元全部閱讀完畢,目前無法填寫總測驗。

#### ▶ 步驟10:課程修習完→進入總測驗

#### 課程專區

| 課程總覽         | 我的課表與總測驗 |
|--------------|----------|
| 100201000000 |          |

本次共修醫18個單元,已修習完單18個單元,尚未修醫完單0個單元,通過總測驗可獲得時數6小時0分鐘。 已修醫過的單元無法短道,已通過總測驗的單元可到「學醫歷程」複醫。 如果課表有重複的單元,請點<u>ы重整条統</u>

| 單元名稱                           | 修課日期                |
|--------------------------------|---------------------|
| 0117_認識學術誠備                    | 2020/06/09 10:25:54 |
| 0206_注意掠奪性期刊                   | 2020/06/09 10:28:01 |
| 1301_非生醫類研究計畫申請倫理審查的行政建議與相關疑問  | 2020/06/09 10:29:16 |
| 0301_不當研究行為案例剖析(上)             | 2020/06/09 10:29:23 |
| 0302_不當研究行為案例剖析(下)             | 2020/06/09 10:29:27 |
| 0303_研究中之知情同意                  | 2020/06/09 10:29:38 |
| 0702_文献資料的來源與蒐尋                | 2020/06/09 10:29:33 |
| 0703_研究中常見之著作權爭議案例分析           | 2020/06/09 10:29:57 |
| 0709_如情同意的不同形式                 | 2020/06/09 10:30:07 |
| 0801_網路使用行為研究中之倫理相關議題          | 2020/06/09 10:30:23 |
| 0803_使用群眾外包進行學術研究的倫理議題         | 2020/06/09 10:30:34 |
| 0804_資訊科技與新型知慣同意               | 2020/06/09 10:30:47 |
| 0901_口語研究的倫理考量                 | 2020/06/09 10:30:41 |
| 0905_語言學跨醫學研究入門檻:認識大學倫審會與醫院倫審會 | 2020/06/09 10:30:44 |
| 1401_師生關係: 素例探討                | 2020/06/09 10:30:51 |
| 1701_學位論文相關的著作權問題              | 2020/06/09 10:30:55 |
| 0119_不當研究行為及學術寫作技巧             | 2020/06/09 10:30:59 |
| 0116_研究資料管理概述 2                | 2020/06/09 10:31:03 |

#### 步驟11:測驗成績為85分通過,通過後可至學習歷程下載修課證明。

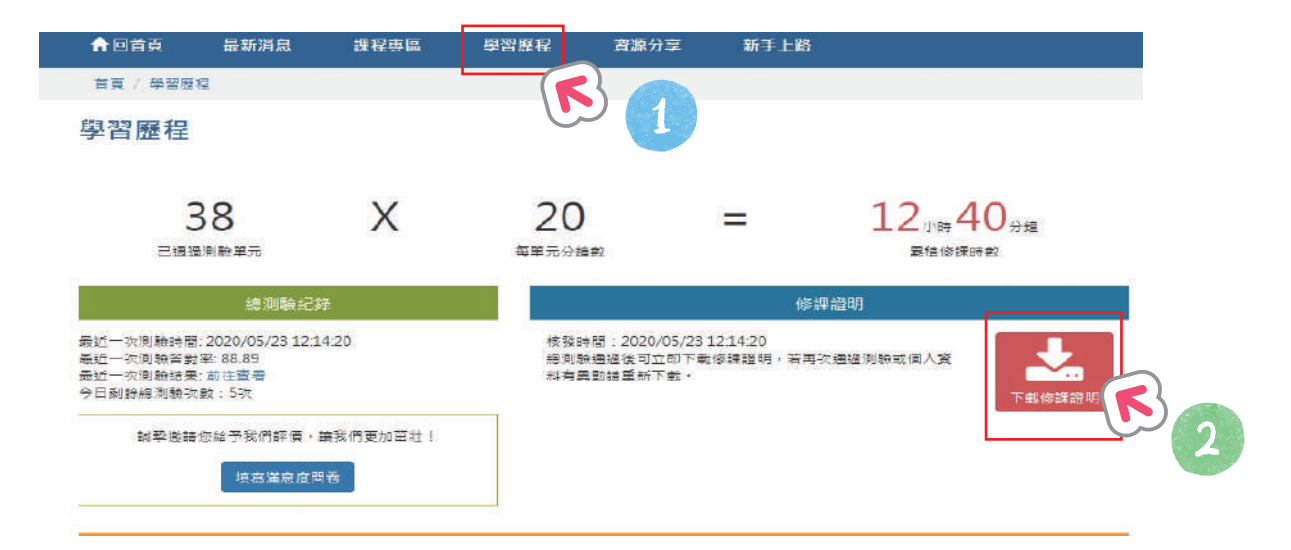

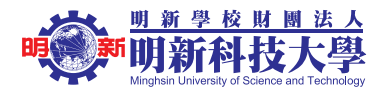

修課證明

### 》測驗通過日期須為本年度並完成18門課(含)以上,方可認列!

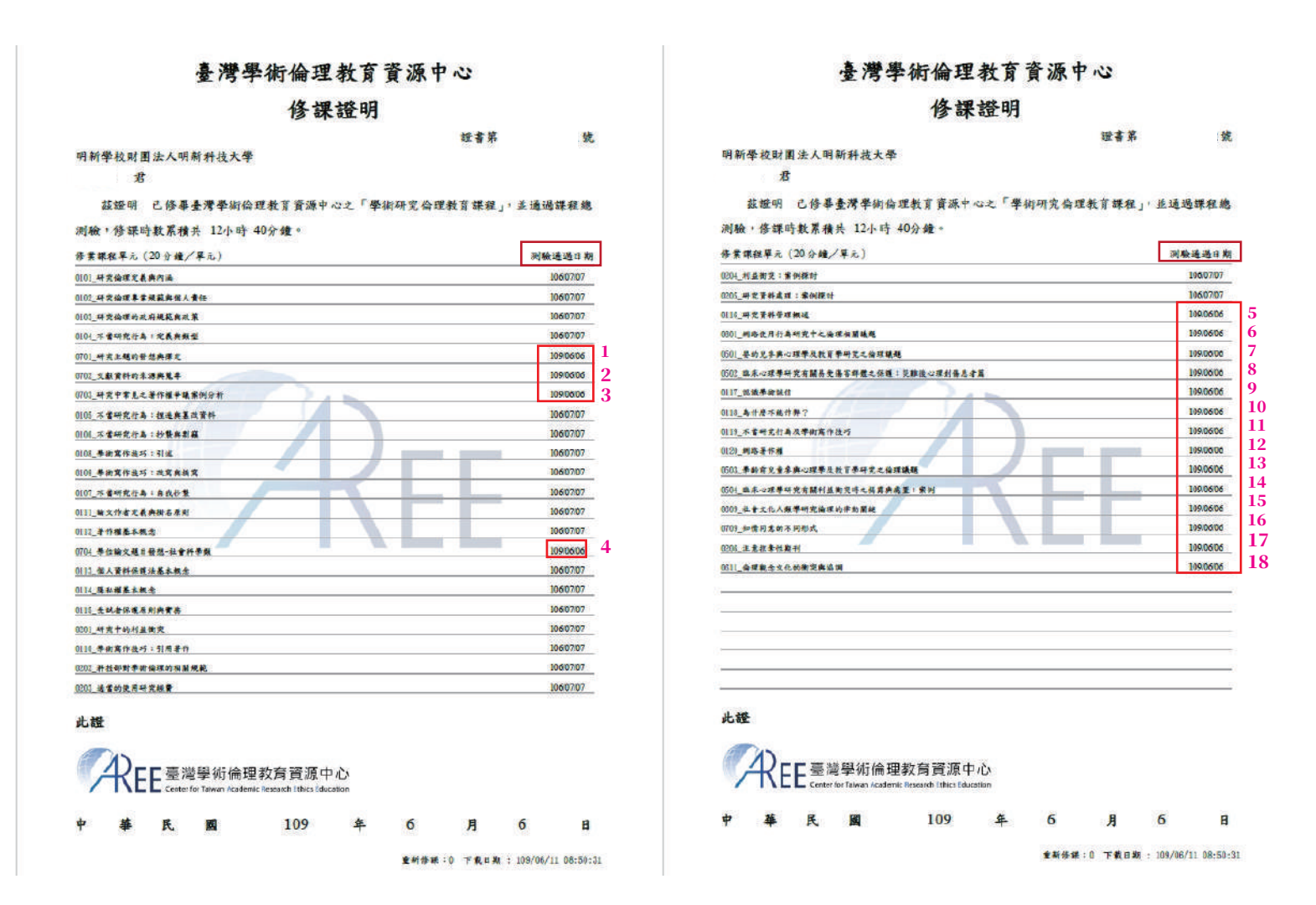

以上皆完成後,恭喜老師完成學術研究倫理修課證明!

研技中心將會定期至後台統計資料

>若系統操作及帳號密碼有任何問題請與研技中心莊小姐聯繫 電話:03-5593142#2628 電子郵件:chihyuan@must.edu.tw

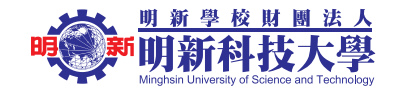